# Configurazione dell'accesso remoto e mobile tramite Expressway/VCS in un'installazione multidominio

## Sommario

Introduzione Prerequisiti Requisiti Componenti usati Configurazione Esempio di rete Zona trasversale **Traversal Server Client trasversale** Dominio servizi voce **Record DNS** Domini SIP su Expressway-C Nome host/Indirizzo IP server CUCM Certificati Doppia NIC Due interfacce One Interface - Indirizzo IP pubblico One Interface - Indirizzo IP privato Verifica Risoluzione dei problemi Zona trasversale **Doppia NIC** DNS Domini SIP

## Introduzione

Questo documento descrive come configurare Cisco TelePresence Video Communication Server (VCS) per Mobile Remote Access (MRA) quando si usano più domini.

La configurazione dell'MRA quando è presente un solo dominio è relativamente semplice ed è possibile seguire i passaggi descritti nella guida alla distribuzione. Quando la distribuzione coinvolge più domini, diventa più complessa. Questo documento non è una guida alla configurazione, ma descrive gli aspetti importanti quando sono coinvolti più domini. La configurazione principale è documentata nella <u>Guida all'implementazione di Cisco TelePresence</u> <u>Video Communication Server (VCS)</u>.

## Prerequisiti

## Requisiti

Nessun requisito specifico previsto per questo documento.

### Componenti usati

Il documento può essere consultato per tutte le versioni software o hardware.

Le informazioni discusse in questo documento fanno riferimento a dispositivi usati in uno specifico ambiente di emulazione. Su tutti i dispositivi menzionati nel documento la configurazione è stata ripristinata ai valori predefiniti. Se la rete è operativa, valutare attentamente eventuali conseguenze derivanti dall'uso dei comandi.

## Configurazione

Per configurare il software VCS, attenersi alle informazioni descritte in questa sezione.

## Esempio di rete

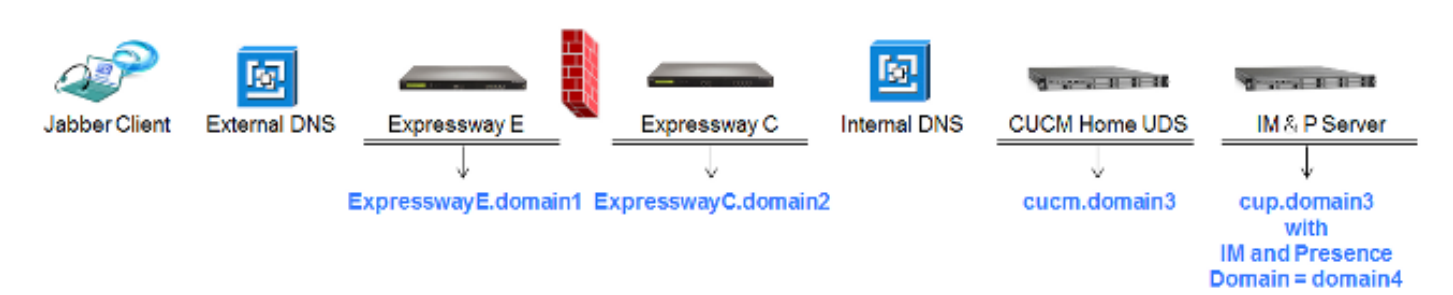

Di seguito è riportata una breve panoramica dei diversi domini:

- dominio1: dominio di Edge utilizzato dal client per individuare la posizione del server Edge e attraverso il quale viene rilevato il servizio User Data Service (UDS).
- domain2 e domain3 Utilizzato per l'individuazione dei server.
- domain4 Dominio di messaggistica immediata e presenza (IM&P) utilizzato dal traffico XCP (Extensible Communications Platform) e XMPP (Extensible Messaging and Presence Protocol).

### Zona trasversale

La zona trasversale è costituita dal server trasversale (**expresswayE**), situato nella zona demilitarizzata (DMZ), e dal client trasversale (**expresswayC**), situato all'interno della rete:

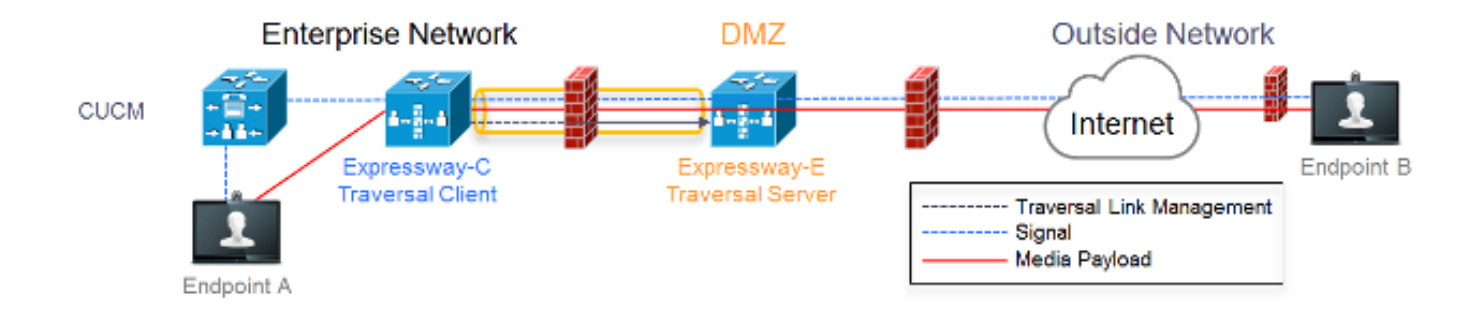

#### **Traversal Server**

Traversal Server si trova nella configurazione della zona su Expressway E:

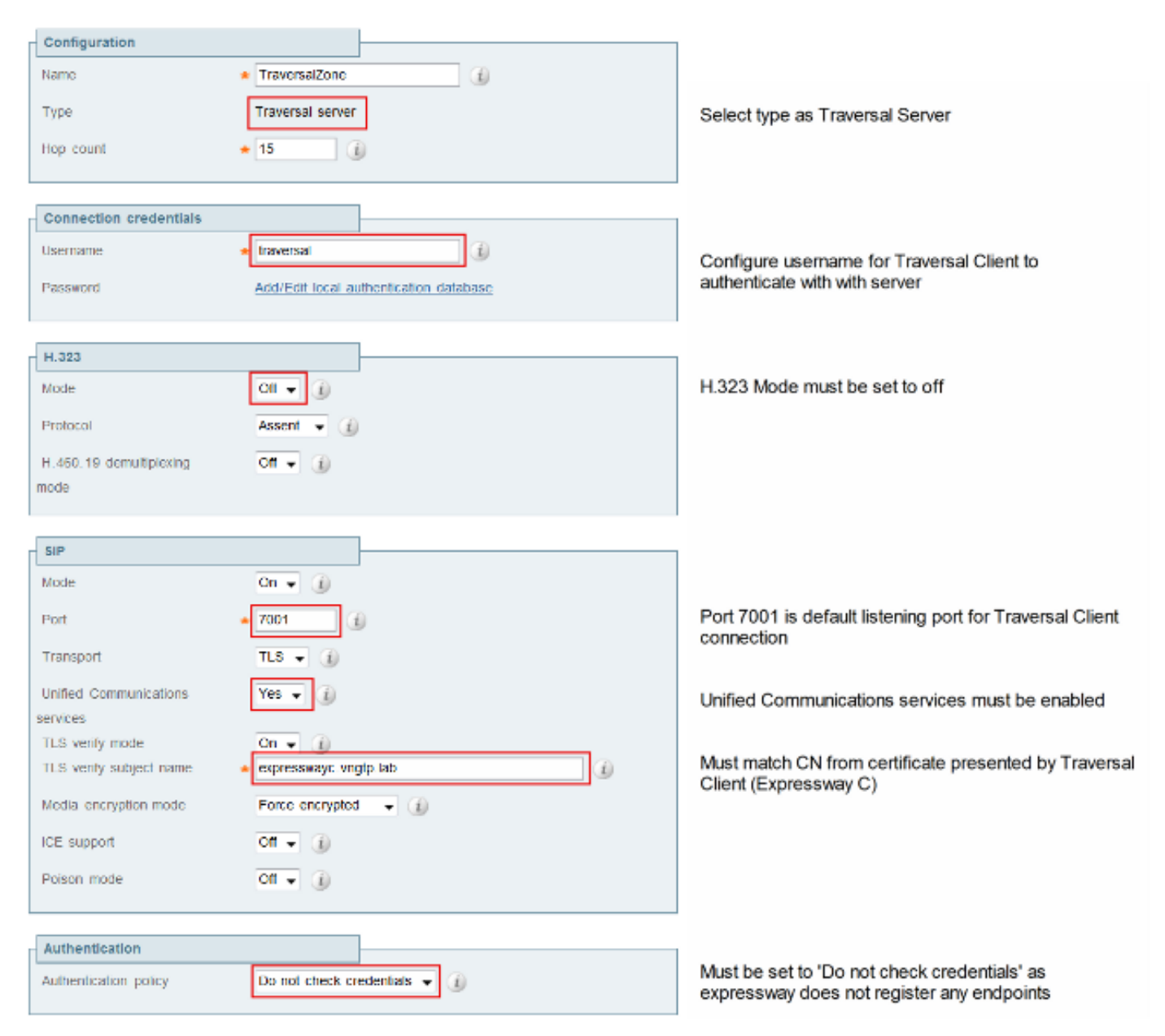

#### **Client trasversale**

Traversal Client si trova nella configurazione della zona su Expressway C:

| Configuration                        |                              |                                                   |
|--------------------------------------|------------------------------|---------------------------------------------------|
| Name                                 | * TraversalZone              |                                                   |
| Туре                                 | Traversal client             | Select Traversal Client as Type                   |
| Hop count                            | * 15 (1)                     |                                                   |
|                                      |                              |                                                   |
| Connection credentials               |                              |                                                   |
| Usemame                              | * Iraversal                  | Configure same username and password as           |
| Constant                             |                              | added on the Traversal Server (Expressway E)      |
| Password                             | *                            |                                                   |
|                                      |                              |                                                   |
| 11.323                               |                              | H 222 mode must be set to off                     |
| Mode                                 | 0f • (i)                     | H.525 Hode Hidst be set to off                    |
| Protocol                             | Assent 🔻 🕧                   |                                                   |
|                                      |                              |                                                   |
| SIP                                  |                              |                                                   |
| Mode                                 | On 💌 🕧                       |                                                   |
| Port                                 | * 70D1 (j)                   | Destination port Traversal Server is listening on |
| Transport                            | LS - ()                      |                                                   |
| Unified Communications               | Yes -                        | Unified Communications must be enabled            |
| services                             | <b>D</b> = (4)               |                                                   |
| Media encryption mode                | Force encrypted +            |                                                   |
| ICE current                          | 0* - (1)                     |                                                   |
| Tote support                         |                              |                                                   |
| Poison mode                          | or 👻 🕕                       |                                                   |
|                                      |                              |                                                   |
| Authentication                       |                              | Must be set to 'Do not check credentiale' as      |
| Authentication policy                | Do not check credentials 👻 🅼 | expressway does not register any endpoints        |
|                                      |                              |                                                   |
| Client settings                      |                              |                                                   |
| Retry interval                       | * 120 (1)                    |                                                   |
|                                      |                              | Must be EQDN                                      |
| Location                             |                              | Must be DNS resolvable                            |
| Peer 1 address                       | expresswaye.vrgtp.lab        | Must match CN from certificate presented by       |
| SIP: Reachable:<br>10.48.35.171-7001 |                              | Traversal Server (Expressway E)                   |

#### Dominio servizi voce

L'utente accede sempre con **userid@domain4**, poiché non dovrebbe esserci alcuna differenza nell'esperienza dell'utente all'interno o all'esterno. Ciò significa che se **domain1** è diverso da **domain4**, è necessario configurare il dominio dei servizi voce nel client Jabber. Ciò è dovuto al fatto che la parte del dominio dell'accesso viene utilizzata per individuare i servizi di Collaboration Edge che utilizzano le ricerche dei record del servizio (SRV).

Il client esegue una query sui record SRV DNS (Domain Name System) per **\_collab-edge.\_tls.<domain>**. Ciò implica che quando il dominio dell'ID utente di accesso è diverso dal dominio dell'Expressway E, è necessario utilizzare la configurazione del dominio del servizio vocale. Jabber utilizza questa configurazione per individuare Collaboration Edge e UDS.

Per completare questa attività è possibile utilizzare diverse opzioni:

1. Aggiungere questo parametro quando si installa Jabber tramite MSI (Media Services Interface):

msiexec /i CiscoJabberSetup.msi VOICE\_SERVICES\_DOMAIN=domain1 CLEAR=1

2. Selezionare **%APPDATA% > Cisco > Unified Communications > Jabber > CSF > Config**, quindi creare il file **jabber-config-user.xml** nella directory:

```
<?xml version="1.0" encoding="utf-8"?>
<config version ="1.0">
<Policies> <VoiceServicesDomain>domain1</VoiceServicesDomain>
</Policies>
</config>
```

Nota: Questo metodo è solo sperimentale e non è ufficialmente supportato da Cisco.

3. Modificare il file **jabber-config.xml**. È quindi necessario che il client esegua prima l'accesso interno. Il <u>generatore di file di configurazione Jabber</u> può essere utilizzato per:

```
<Policies>
<VoiceServicesDomain>domain1</VoiceServicesDomain>
</Policies>
```

4. Inoltre, i client Jabber mobili possono essere configurati con il dominio dei servizi voce in anticipo, in modo che non debbano prima accedere internamente. Questa condizione viene spiegata nella Guida all'installazione e alla distribuzione nel capitolo <u>Service Discovery</u>. È necessario creare un URL di configurazione su cui l'utente deve fare clic: ciscojabber://provision?ServicesDomain=domain4&VoiceServicesDomain=domain1

**Nota:** È necessario utilizzare il dominio dei servizi voce perché è necessario verificare di eseguire la ricerca dei record di Collaboration Edge SRV per il dominio esterno (**dominio1**).

### **Record DNS**

In questa sezione vengono descritte le impostazioni di configurazione per i record DNS esterni e interni.

#### Esterna

| Tipo       | Voce                     | Risolve in               |
|------------|--------------------------|--------------------------|
| record SRV | _collab-edge_tls.domain1 | ExpresswayE.dominio1     |
| Un record  | ExpresswayE.dominio1     | ExpresswayE indirizzo IP |

Èimportante notare che:

- I record SRV restituiscono un nome di dominio completo (FQDN) e non un indirizzo IP.
- Il nome di dominio completo restituito dai record SRV deve corrispondere al nome di dominio completo (FQDN) effettivo di Expressway-E oppure la destinazione del record SRV è un nome di dominio completo (CNAME) e l'alias punta a un server nello stesso dominio di Expressway-E (ID bug Cisco in sospeso <u>CSCuo82526</u>).

Questa operazione è necessaria perché Expressway-E imposta un cookie sul client con il proprio dominio (**dominio1**) e, se questo non corrisponde al dominio restituito dall'FQDN, il client non lo accetta. I'ID bug Cisco <u>CSCuo83458</u> viene aperto come miglioramento in questo scenario.

Interno

TipoVoceRisolve inrecord SRV \_cisco-uds.\_tcp.domain1dominio.cucm3Un recorddominio.cucm3Indirizzo IP CUCM

Poiché il dominio dei servizi voce è impostato su **domain1**, Jabber incorpora **domain1** nell'URL trasformato per l'individuazione della configurazione di Collaboration Edge (**get edge\_config**). Una volta ricevuto, Expressway-C esegue una query sui record UDS SRV per **domain1** e restituisce i record nel messaggio **200 OK**.

TipoVoceRisolve inSRV\_cisco-uds.\_tcp.domain4 dominio.cucm3Un record dominio.cucm3Indirizzo IP CUCM

Quando il client è in rete, il rilevamento dei record UDS SRV è necessario per domain4.

#### Domini SIP su Expressway-C

Ènecessario aggiungere i seguenti domini SIP (Session Initiation Protocol) in Expressway-C e abilitarli per MRA:

| Domains You are here: Configura |         |             | uration • Domains        |                 |           |
|---------------------------------|---------|-------------|--------------------------|-----------------|-----------|
|                                 | Index 🔻 | Domain name | Unified CM registrations | IM and Presence | Actions   |
|                                 | 1       | domain1     | On                       | Off             | View/Edit |
|                                 | 2       | domain4     | Off                      | On              | View/Edit |

#### Nome host/Indirizzo IP server CUCM

| Unified CM server lookup     |                     | When TLS verify mode is on                                 |
|------------------------------|---------------------|------------------------------------------------------------|
| Unified CM publisher address | * cuempub.vngtp.lab | must match CN from Tomcat certificate                      |
| Usemama                      | • comedministrator  | ip address or hostnade or fqdn from publisher              |
| Password                     | *                   | When TLS verify is On we need to make sure:                |
| TLS verify mode              | Cn 👻 👔              | <ul> <li>CN must match address configured above</li> </ul> |
|                              |                     | - I omcat self signed certificate is added as i rust       |
|                              |                     | certificate or issuer of Torncat Certificate is added      |
|                              |                     | as Trust certificate                                       |

Quando si configurano i server Cisco Unified Communications Manager (CUCM), si possono verificare due scenari:

 Se Expressway-C (dominio2) è configurato con lo stesso dominio del server CUCM (dominio3), è possibile configurare i server CUCM (Sistema > Server) con:

Indirizzo IPII nome hostFQDN

 Se Expressway-C (dominio2) è configurato con un dominio diverso dal server CUCM (dominio3), è necessario configurare i server CUCM con:

#### Indirizzo IPFQDN

Questa operazione è necessaria perché quando Expressway-C individua i server CUCM e viene restituito il nome host, esegue una ricerca DNS per **nomehost.dominio2**, che non funziona se **dominio2** e **dominio3** sono diversi.

### Certificati

Oltre ai requisiti generali dei certificati, è necessario aggiungere alcuni elementi alla SAN (Subject Alternate Names) dei certificati:

• Expressway-C

Ènecessario aggiungere gli alias dei nodi di chat configurati nei server IM&P. Questa condizione è necessaria solo per le distribuzioni federative XMPP di Unified Communications che intendono utilizzare sia Transport Layer Security (TLS) che Group Chat. Questa opzione viene aggiunta automaticamente alla richiesta di firma del certificato (CSR), a condizione che siano già stati individuati i server IM&P.

Ènecessario aggiungere i nomi, in formato FQDN, di tutti i profili di sicurezza telefonica in CUCM configurati per TLS crittografati e utilizzati per i dispositivi che richiedono l'accesso remoto.

**Nota:** Il formato FQDN è necessario solo quando l'Autorità di certificazione (CA) non consente la sintassi del nome host nella SAN.

Expressway-E

Ènecessario aggiungere il dominio utilizzato per l'individuazione del servizio (dominio1). Domini federativi XMPP.Ènecessario aggiungere gli alias dei nodi di chat configurati nei server IM&P. Questa condizione è necessaria solo per le distribuzioni federative XMPP di Unified Communications che intendono utilizzare sia TLS che Group Chat. Questi possono essere copiati dal CSR generato su Expressway-C.

### **Doppia NIC**

In questa sezione vengono descritte le impostazioni di configurazione quando si utilizzano schede di interfaccia di rete (NIC, Network Interface Card) doppie.

#### Due interfacce

Quando si configura Expressway-E in modo da utilizzare interfacce di rete doppie, è importante verificare che entrambe le interfacce siano configurate e utilizzate.

| - Configuration             |              |                                                    |
|-----------------------------|--------------|----------------------------------------------------|
| IP protocol                 | Pv4 💌 👔      |                                                    |
| Use dual network interfaces | Yes v        | Use dual network interfaces set to Yes             |
| External LAN interface      | LAN2 -       | External LAN interface used to connect to internet |
| IPv1 gateway                | 10.48.36.200 |                                                    |
| IPv6 gateway                | 0            |                                                    |

Quando il valore **Use dual network interfaces** è configurato su **Yes**, Expressway-E rimane in ascolto solo sull'interfaccia interna per la comunicazione XMPP con Expressway-C. È quindi necessario verificare che l'interfaccia sia configurata e funzioni correttamente.

One Interface - Indirizzo IP pubblico

Quando si utilizza una sola interfaccia e si configura Expressway-E con un indirizzo IP pubblico, non è necessario tenere conto di considerazioni speciali.

#### One Interface - Indirizzo IP privato

Quando si utilizza una sola interfaccia e si configura Expressway-E con un indirizzo IP privato, è necessario configurare anche l'indirizzo statico NAT (Network Address Translation):

| Configuration               |                           |                                                                                          |
|-----------------------------|---------------------------|------------------------------------------------------------------------------------------|
| IP protocol                 | PM -                      |                                                                                          |
| Use dual network interfaces | No 🔻 🚯                    | Use dual network interfaces set to No                                                    |
| IPv4 gateway                | 10.48.36.200              |                                                                                          |
| IPv6 gateway                |                           |                                                                                          |
|                             |                           |                                                                                          |
| LAN 1 - Internal            |                           |                                                                                          |
| IPv4 address                | 10.48.36.57               | Private ip address of the Expressway-E                                                   |
| IPv4 subnet mask            | 256.256.256.0             |                                                                                          |
| IPv4 subnet range           | 10.40.36.0 - 10.48.36.255 |                                                                                          |
| IPv4 static NAT mode        | On 👻                      | Enabled static NAT                                                                       |
| IPv4 static NAT address     | 20.20.20.20               | Public ip address for which static NAT has been<br>configured to the Expressway E server |

In tale situazione è importante garantire che:

- Expressway-C può essere utilizzato dal firewall per inviare traffico all'indirizzo IP pubblico. Questo processo è noto come *riflessione NAT*.
- La zona Traversal Client su Expressway-C è configurata con un indirizzo peer che corrisponde all'indirizzo NAT statico su Expressway-E, che in questo caso è **20.20.20.20**.

**Suggerimento**: Ulteriori informazioni sulle implementazioni di rete avanzate sono disponibili nell'**Appendice 4** della <u>Guida alla distribuzione di Cisco TelePresence Video Communication</u> <u>Server Basic Configuration (Control with Expressway)</u>.

## Verifica

Attualmente non è disponibile una procedura di verifica per questa configurazione.

## Risoluzione dei problemi

Le informazioni contenute in questa sezione permettono di risolvere i problemi relativi alla configurazione.

In questa sezione vengono illustrati alcuni scenari specifici, ma è possibile utilizzare <u>Collaboration</u> <u>Solutions Analyzer</u>, che fornisce una visualizzazione dettagliata di tutte le comunicazioni relative ai tentativi di accesso MRA e alle informazioni per la risoluzione dei problemi in base ai log di diagnostica.

### Zona trasversale

Quando l'indirizzo del peer è configurato come indirizzo IP o non corrisponde al nome comune (CN), nei registri viene visualizzato quanto segue:

```
Event="Outbound TLS Negotiation Error" Service="SIP" Src-ip="10.48.80.161"
Src-port="25697" Dst-ip="10.48.36.171" Dst-port="7001" Detail="Peer's TLS
certificate identity was unacceptable" Protocol="TLS" Common-name="10.48.36.171"
Se la password non è corretta, nei registri di Expressway-E verrà visualizzato quanto segue:
```

```
Module="network.ldap" Level="INFO": Detail="Authentication credential found in directory for identity: traversal"
```

```
Module="developer.nomodule" Level="WARN" CodeLocation="ppcmains/sip/sipproxy/
SipProxyAuthentication.cpp(686)" Method="SipProxyAuthentication::
checkDigestSAResponse" Thread="0x7f2485cb0700": calculated response does not
match supplied response, calculatedResponse=769c8f488f71eebdf28b61ab1dc9f5e9,
response=319a0bb365decf98c1bb7b3ce350f6ec
```

Event="Authentication Failed" Service="SIP" Src-ip="10.48.80.161" Src-port="25723" Detail="Incorrect authentication credential for user" Protocol="TLS" Method="OPTIONS" Level="1"

#### Doppia NIC

Quando è abilitata la scheda di interfaccia di rete doppia ma la seconda interfaccia non è utilizzata o connessa, Expressway-C non è in grado di connettersi alla Expressway-E per la comunicazione XMPP sulla porta 7400 e i registri Expressway-C indicano quanto segue:

```
xwayc XCP_JABBERD[23843]: UTCTime="2014-03-25 17:19:45,843" ThreadID=
"139747212576512" Module="Jabber" Level="INFO " CodeLocation="mio.c:1109"
Detail="Connecting on fd 28 to host '10.48.36.171', port 7400"xwayc
```

XCP\_JABBERD[23843]: UTCTime="2014-03-25 17:19:45,847" ThreadID="139747212576512" Module="Jabber" Level="ERROR" CodeLocation="mio.c:1121" Detail="Unable to connect to host '10.48.36.171', port 7400:(111) Connection refused"

xwayc XCP\_JABBERD[23843]: UTCTime="2014-03-25 17:19:45,847" ThreadID= "139747406935808" Module="Jabber" Level="ERROR" CodeLocation= "base\_connection.cpp:104" Detail="Failed to connect to component jabberd-port-1.expresswayc-vngtp-lab"

#### DNS

Quando l'FQDN restituito dalla ricerca dei record SRV per Collaboration Edge non corrisponde all'FQDN configurato in Expressway-E, nei log di Jabber viene visualizzato questo errore:

```
WARNING [9134000] - [csf.edge][executeEdgeConfigRequest] XAuth Cookie expiration time is invalid or not available. Attempting to Failover.
```

DEBUG [9134000] - [csf.edge][executeEdgeConfigRequest]Failed to retrieve EdgeConfig with error:INTERNAL\_ERROR

Nei log di diagnostica per Expressway-E, è possibile vedere per quale dominio il cookie è impostato nel messaggio HTTPS:

Set-Cookie: X-Auth=1e1111e1-dddb-49e9-ad0d-ab34526e2b00; Expires=Fri,
09 May 2014 20:21:31 GMT; Domain=.vngtp.lab; Path=/; Secure

#### Domini SIP

Quando i domini SIP richiesti non vengono aggiunti in Expressway-C, Expressway-E non accetta messaggi per questo dominio e nei log di diagnostica viene visualizzato un messaggio **403**Non consentito inviato al client:

ExpresswayE traffic\_server[15550]: Module="network.http.trafficserver" Level="DEBUG": Detail="Sending Response" Txn-id="2" Dst-ip="10.48.79.80" Dst-port="50314" HTTPMSG: |HTTP/1.1 403 Forbidden Date: Wed, 21 May 2014 14:31:18 GMT Connection: close Server: CE\_E Content-Length: 0

ExpresswayE traffic\_server[15550]: Event="Sending HTTP error response" Status="403" Reason="Forbidden" Dst-ip="10.48.79.80" Dst-port="50314"